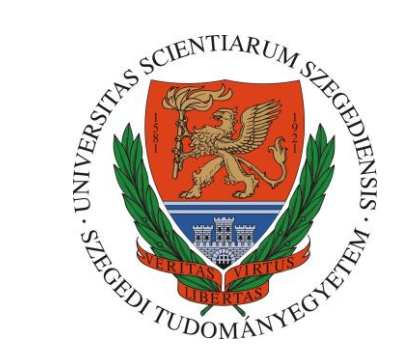

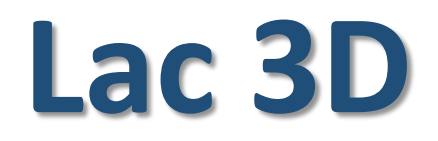

# Fast and accurate lacunarity calculation for large 3D micro-CT datasets

**USER MANUAL** 

https://doi.org/10.1016/j.actamat.2021.116970

http://nanoct.hu/szte/lac3d

# http://nanoct.hu/szte/lac3d

# (software download link with a set of 700 micro-CT images and a shadow projection image file)

#### Lac3D software

Software (44 MB): Download

Model Image Dataset (700 images – 9 MB): Download

Lac3D - v3.1

- Please check http://nanoct.hu/szte/lac3d for new versions.
- This software is optimized for 100×100 800×800 pixels, 24- or 32-bit JPEG or BMP images.
- Best case: Bruker SkyScan NRecon -> CTAn segmented output formats.
- File name format: images with "prefix\_0000xyzw.bmp" or "prefix\_0000xyzw.jpg" filename format. (e.g. in the model dataset: model\_ir\_rec\_voi\_00001099.jpg).

#### Thank you for citing this article:

D. Sebők, L. Vásárhelyi, I. Szenti, R. Vajtai, Z. Kónya and Á. Kukovecz Fast and accurate lacunarity calculation for large 3D micro-CT datasets Acta Materialia (2021) 116970 DOI: 10.1016/j.actamat.2021.116970

More information: sebokd@chem.u-szeged.hu

Developement environment: Lazarus IDE v2.0.8 The professional Free Pascal RAD IDE https://www.lazarus-ide.org/

| model_ir_re<br>c_voispr.b<br>mp       | model_ir_re<br>c_voi_0000<br>0400.jpg    | model_ir_re<br>c_voi_0000<br>0401.jpg | model_ir_re<br>c_voi_0000<br>0402.jpg | model_ir_re<br>c_voi_0000<br>0403.jpg | model_ir_re<br>c_voi_0000<br>0404.jpg | model_ir_re<br>c_voi_0000<br>0405.jpg |
|---------------------------------------|------------------------------------------|---------------------------------------|---------------------------------------|---------------------------------------|---------------------------------------|---------------------------------------|
|                                       |                                          |                                       |                                       |                                       |                                       |                                       |
| model_ir_re<br>c_voi_0000<br>0406.jpg | model_ir_re<br>c_voi_0000<br>0407.jpg    | model_ir_re<br>c_voi_0000<br>0408.jpg | model_ir_re<br>c_voi_0000<br>0409.jpg | model_ir_re<br>c_voi_0000<br>0410.jpg | model_ir_re<br>c_voi_0000<br>0411.jpg | model_ir_re<br>c_voi_0000<br>0412.jpg |
|                                       |                                          |                                       |                                       |                                       |                                       |                                       |
| model_ir_re<br>c_voi_0000<br>0413.jpg | model_ir_re<br>c_voi_0000<br>0414.jpg    | model_ir_re<br>c_voi_0000<br>0415.jpg | model_ir_re<br>c_voi_0000<br>0416.jpg | model_ir_re<br>c_voi_0000<br>0417.jpg | model_ir_re<br>c_voi_0000<br>0418.jpg | model_ir_re<br>c_voi_0000<br>0419.jpg |
|                                       |                                          | •                                     |                                       |                                       |                                       | •                                     |
| model_ir_re<br>c_voi_0000<br>0420.jpg | model_ir_re<br>c_voi_0000<br>0421.jpg    | model_ir_re<br>c_voi_0000<br>0422.jpg | model_ir_re<br>c_voi_0000<br>0423.jpg | model_ir_re<br>c_voi_0000<br>0424.jpg | model_ir_re<br>c_voi_0000<br>0425.jpg | model_ir_re<br>c_voi_0000<br>0426.jpg |
|                                       |                                          |                                       |                                       |                                       | •                                     | •                                     |
| model_ir_re<br>c_voi_0000<br>0427.jpg | model_ir_re<br>c_voi_0000<br>0428.jpg    | model_ir_re<br>c_voi_0000<br>0429.jpg | model_ir_re<br>c_voi_0000<br>0430.jpg | model_ir_re<br>c_voi_0000<br>0431.jpg | model_ir_re<br>c_voi_0000<br>0432.jpg | model_ir_re<br>c_voi_0000<br>0433.jpg |
|                                       | an an an an an an an an an an an an an a |                                       |                                       |                                       |                                       | •                                     |
| model_ir_re<br>c_voi_0000<br>0434.jpg | model_ir_re<br>c_voi_0000<br>0435.jpg    | model_ir_re<br>c_voi_0000<br>0436.jpg | model_ir_re<br>c_voi_0000<br>0437.jpg | model_ir_re<br>c_voi_0000<br>0438.jpg | model_ir_re<br>c_voi_0000<br>0439.jpg | model_ir_re<br>c_voi_0000<br>0440.jpg |
|                                       |                                          |                                       |                                       |                                       |                                       |                                       |

# **Opening screen**

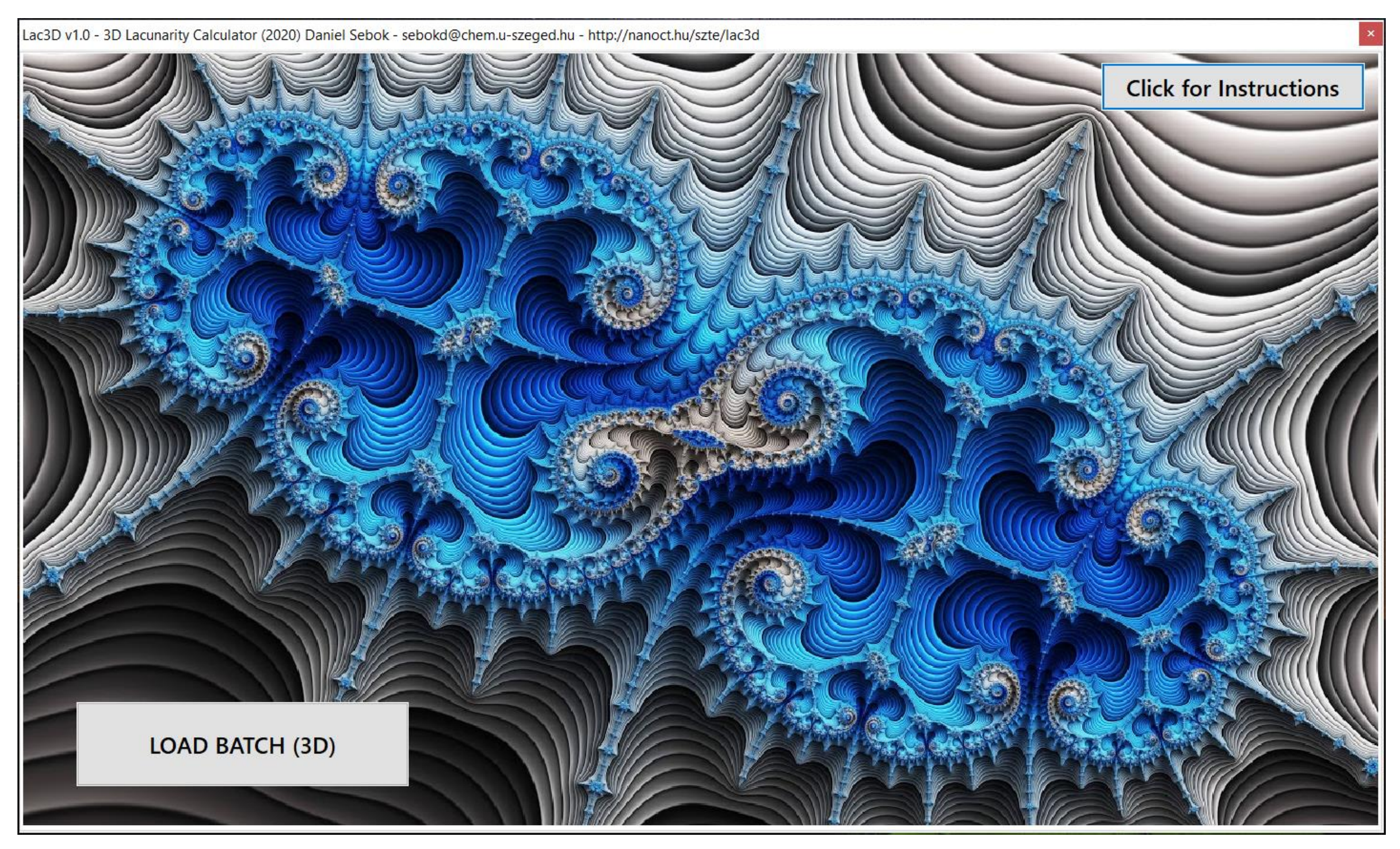

#### **Opening screen with some short instructions and information**

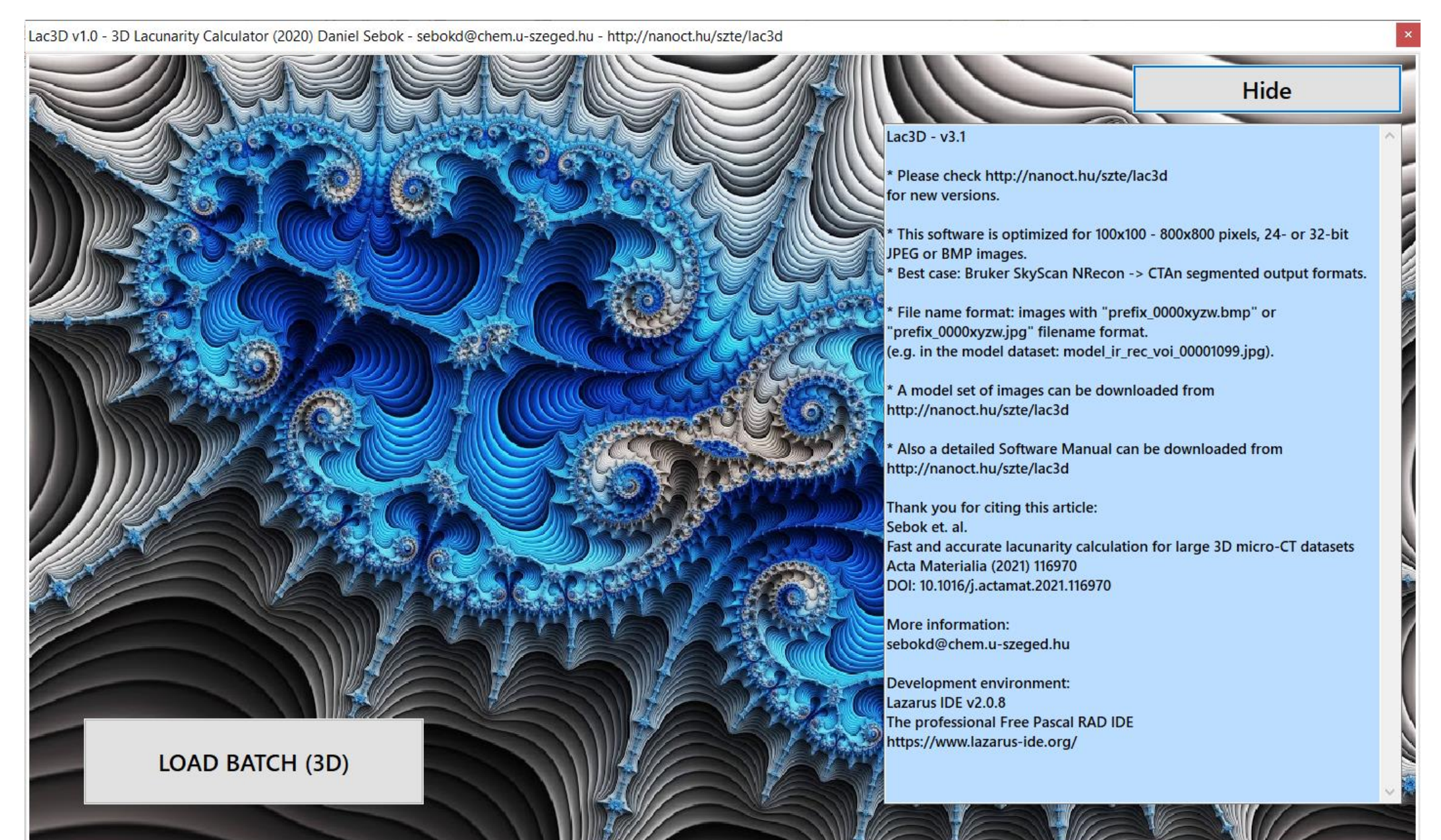

## Loading a batch of micro-CT images

Lac3D v1.0 - 3D Lacunarity Calculator (2020) Daniel Sebok - sebokd@chem.u-szeged.hu - http://nanoct.hu/szte/lac3d

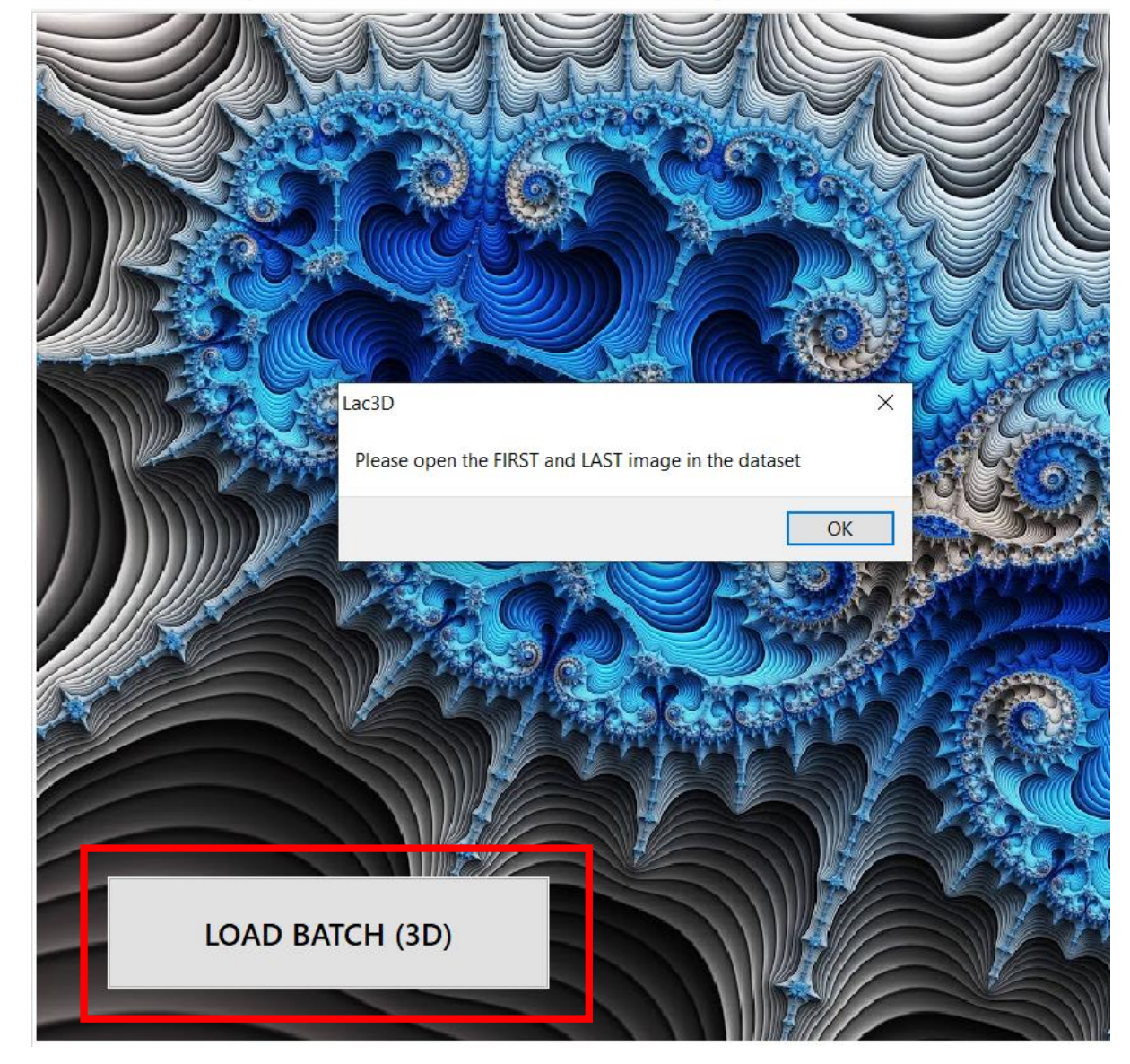

# Selection of a volume of interest (VOI)

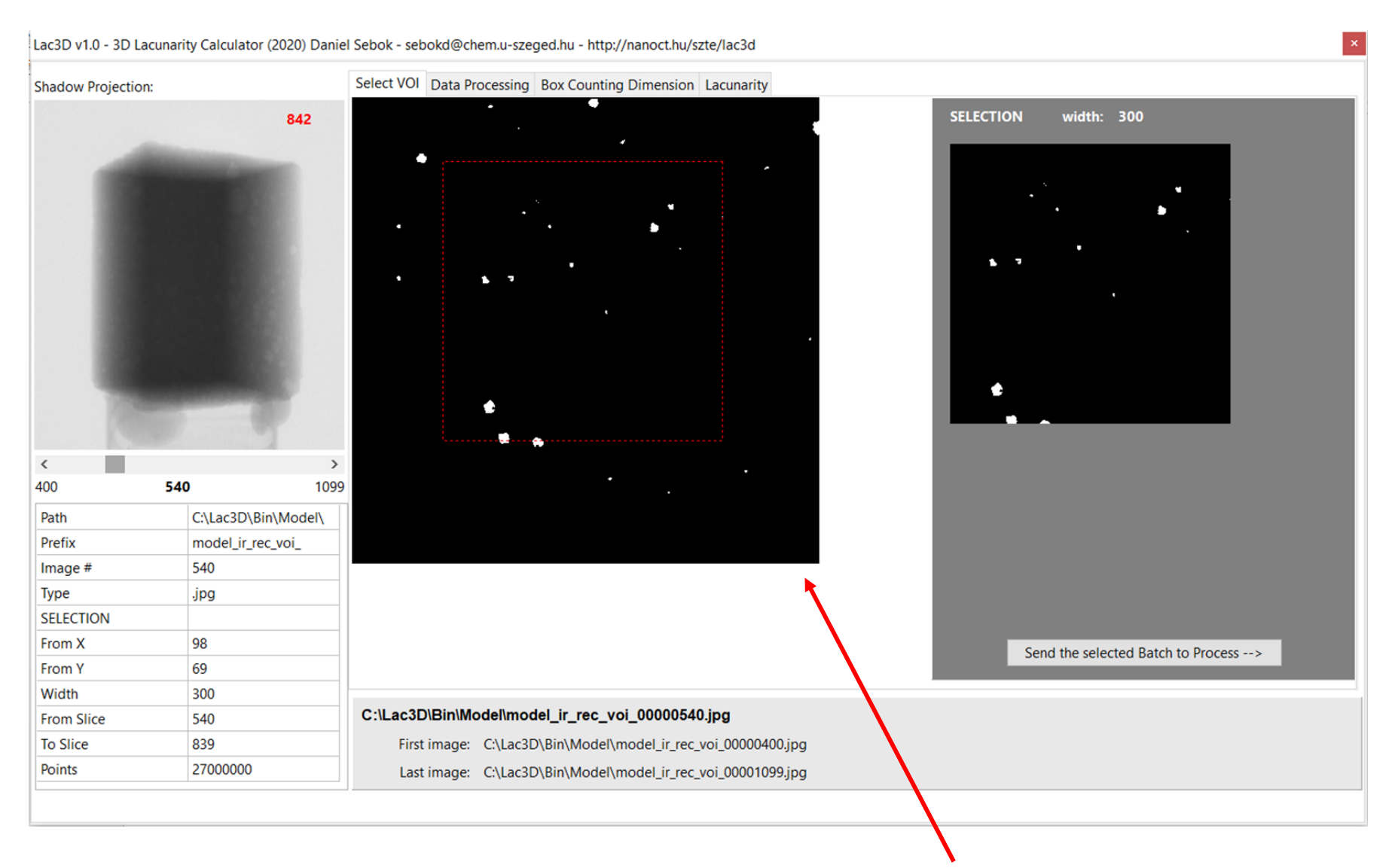

• The main properties of the selected VOI are summarized in the table.

TIP: the ROI should be selected on the lowest slice of the VOI !

- On the "Select VOI" tab a suitable volume of interest (VOI) can be determined by selecting a region of interest (ROI, -----).
- The height of the cubic VOI will be set automatically, it is the same as the ROI width.
- (→ the bottom slice # of the VOI + height must be lower than the top slice # : e.g.: 540 + 300 < 1099 )</li>
- Tip: by mouse-wheeling over the image, lower or upper slices can be selected.
- After the selection of the VOI it can be sent to process by pressing the Send... button.

# **Checking the volume of interest (VOI)**

#### Data Processing Box Counting Dimension Lacunarity

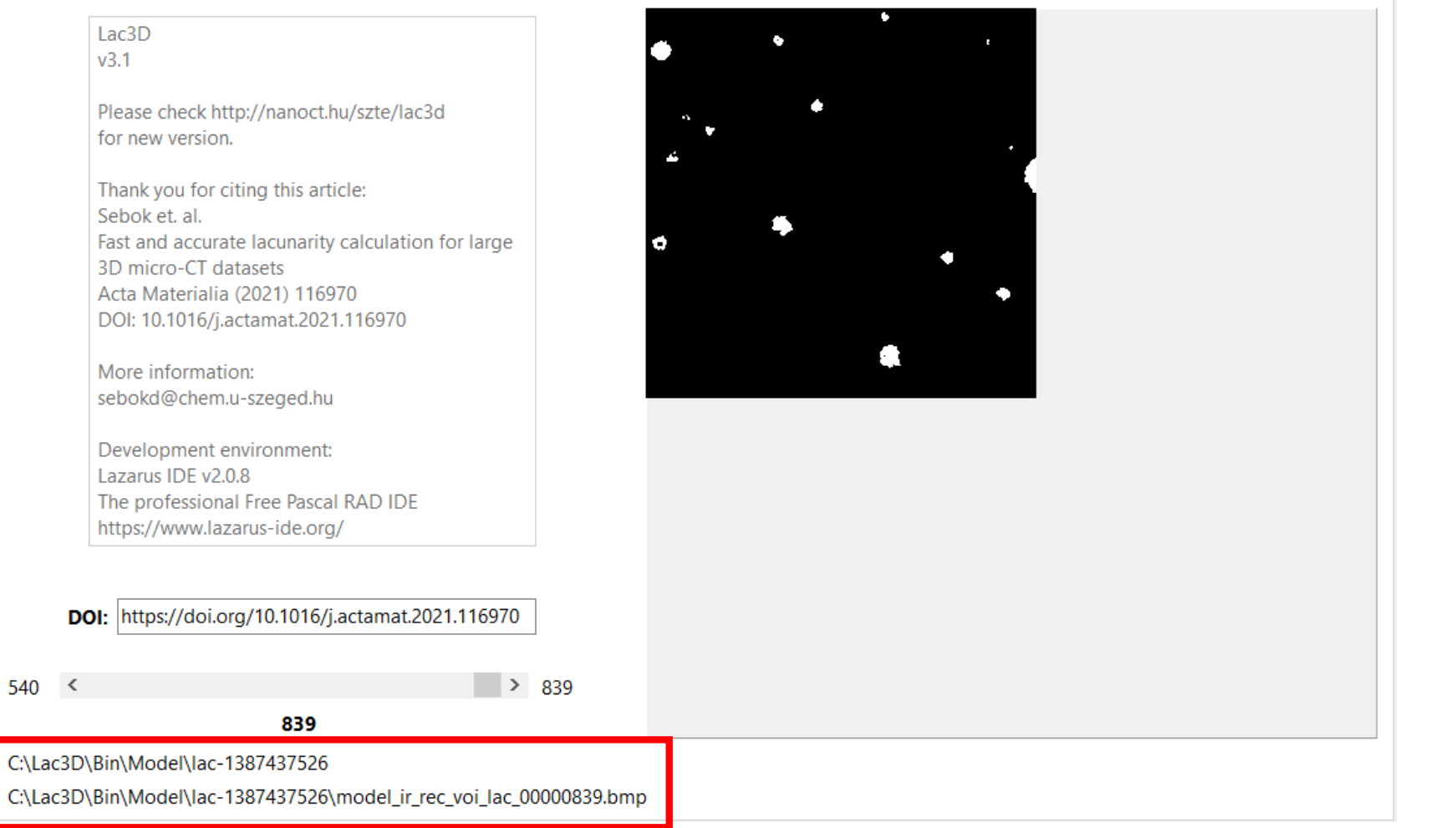

The selected volume is automatically saved into a sub-folder, named by the timestamp

(saving the VOI can be time consuming process, please be patient ! ).

- After selecting the VOI it can be checked on "Data Processing" tab.
- Tip: by mouse-wheeling over the image, lower or upper slices can be selected.

#### Saving the volume of interest (VOI)

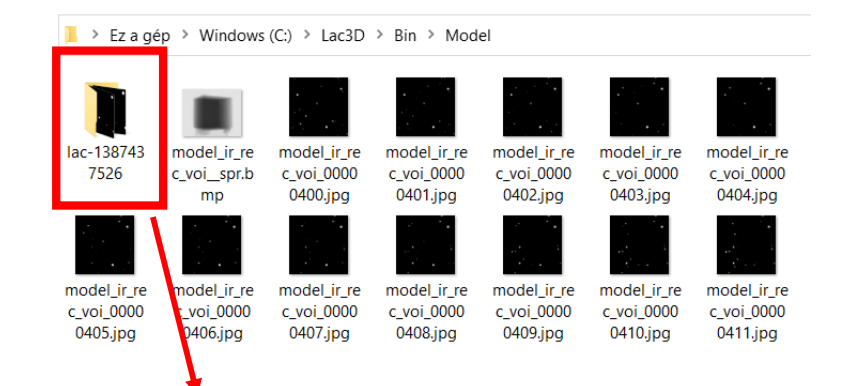

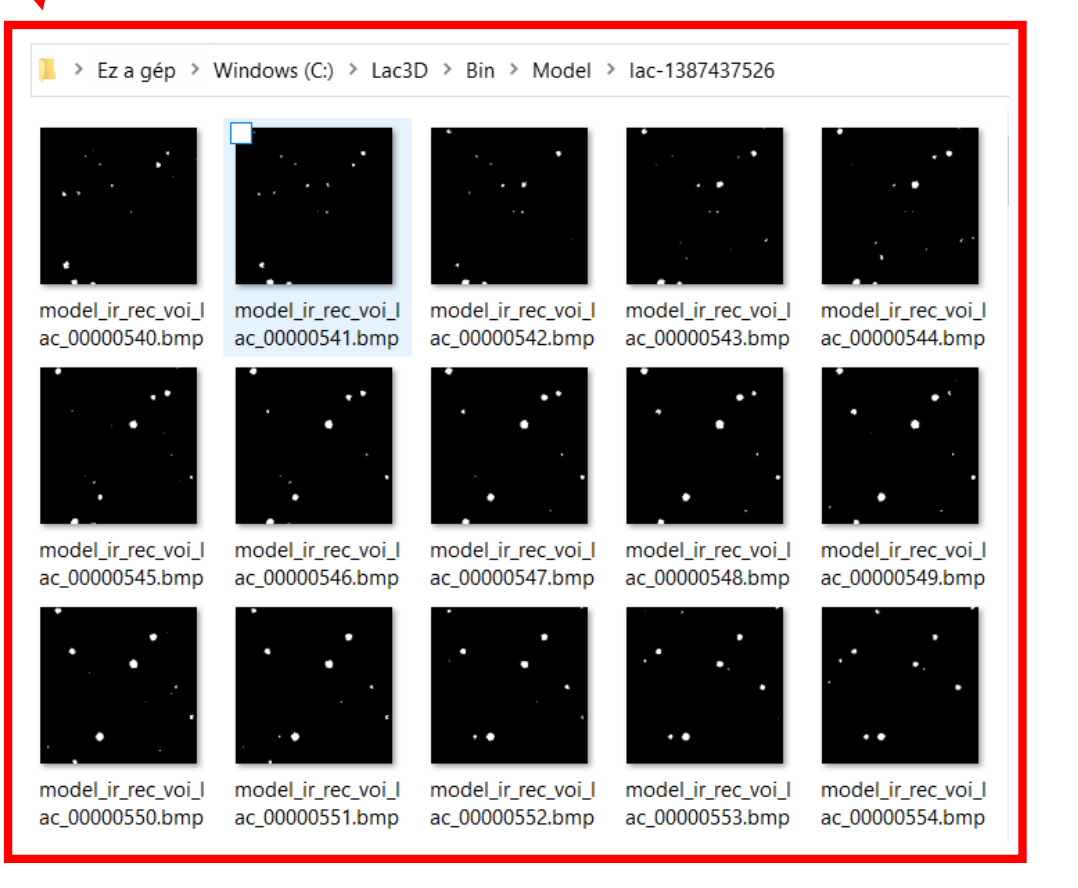

- The selected volume is automatically saved into a subfolder, named by the actual timestamp.
- These volumes can be 3D-rendered in volume processing softwares, e.g. in Bruker CTVox.

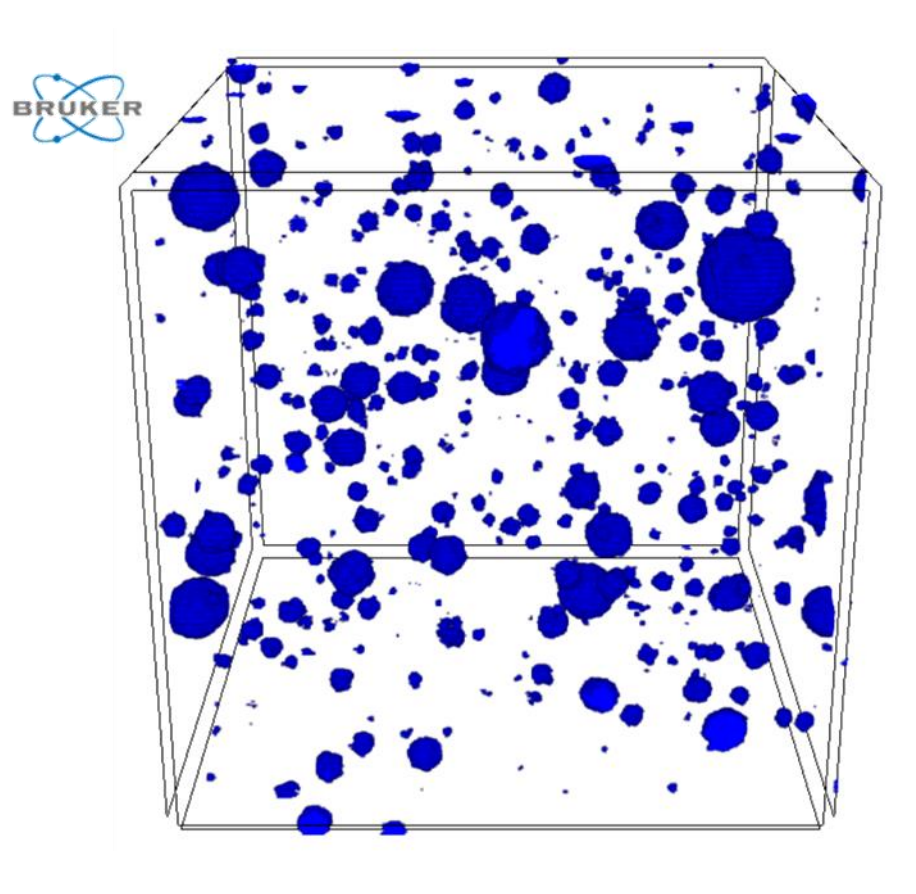

# Calculating the box counting dimension and the FGM lacunarity

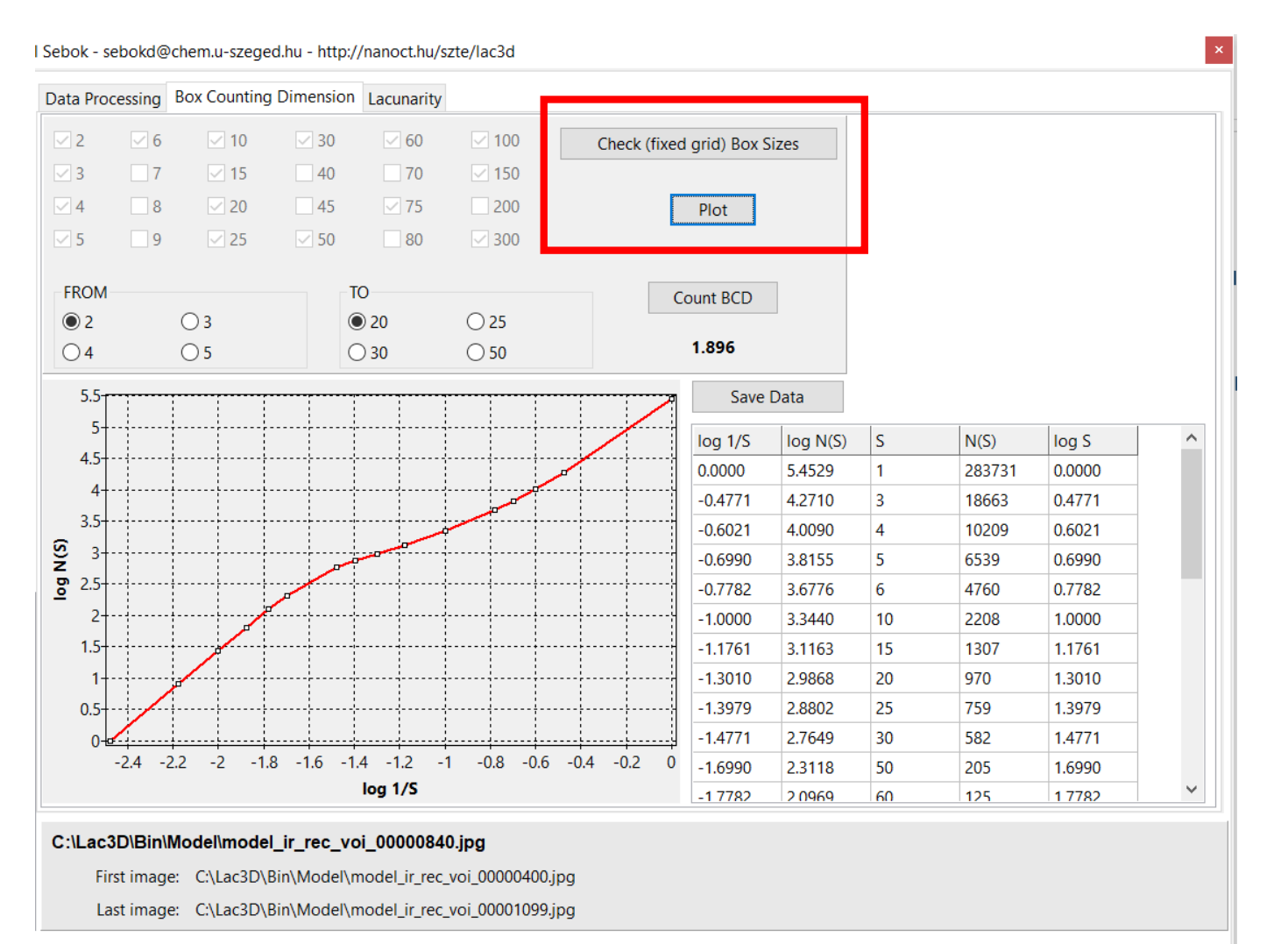

- On "Box Counting Dim" tab, pressing the "Check (fixed grid) Box Sizes" button, the software checks all the possible box sizes that can fit into the VOI.
- After this step, pressing the "Plot" button, the box counting dimension and the FGM lacunarity curves (<u>latter results on the</u> "Lacunarity" tab) will be calculated in one minute.
- <u>The FGM Fixed-grid method:</u> *D. Sebők et al.,*

Fast and accurate lacunarity calculation for large 3D micro-CT datasets, (2021) Acta Materialia 116970,

https://doi.org/10.1016/j.actamat.2021.116970

• By plotting the log N(S) curves initial range the BCD dimension can be obtained.

#### Calculating the FGM lacunarity curve in one minute

Data Processing Box Counting Dimension Lacunarity 4.5-P In(n,GBM) In(L,GBM) t (s) In(n,FGM) In(L,FGM)  $\land$ n 0.0000 4.5556 4 1.0986 4.3544 4.2812 1.3863 3.5-1.6094 4.2093 3-1.7918 4.1379 Ln (Lacunarity) 2.3026 3.8514 2.5 2.7081 3.4524 2.9957 3.3067 2-3.2189 2.8765 3.4012 2.5978 1.5 3.9120 1.5237 4.0943 1.3679 4.3175 0.8684 0.5 4.6052 0.3680 5.0106 0.2052 0+ 0.5 1.5 2.5 3.5 4.5 5.5 2 3 4 5 0 1 5.7038 0.0000 Ln (Box size) ¥

### Calculating the traditional GBM lacunarity curve

Data Processing Box Counting Dimension Lacunarity

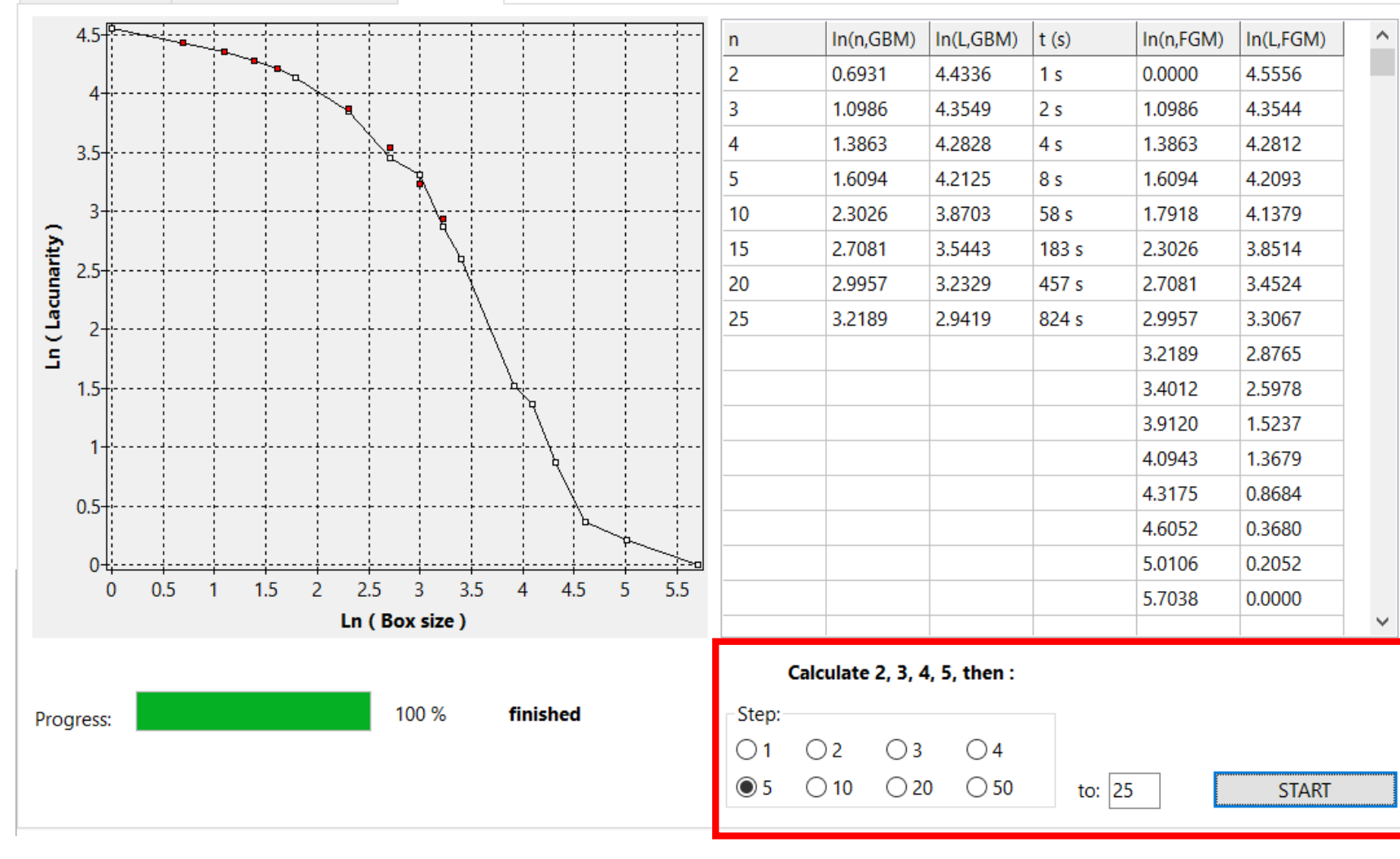

- Calculating the traditional GBM lacunarity curve (•) is a time consuming process, even for a partial range, but it can be useful to check the result of the (full-range) FGM estimation.
- By selecting the increase step and last value of the box sizes used in GBM, the traditional curve can be calculated.
- The results are automatically saved in the subfolder.